# 5.3. Utiliser netvibes

### 1. Créer un compte

- Ouvrez la page Netvibes : <u>http://www.netvibes.com/fr</u>
- Cliquez sur le bouton S'inscrire en haut de l'écran.
- Saisissez votre adresse mail et votre mot de passe.
- Activez la case anti-robot.
- Activez la case **J'accepte les conditions**.
- Cliquez sur le bouton **S'inscrire**.
- Ouvrez votre boîte Mel et confirmez votre inscription.

## 2. Se connecter

- Ouvrez Netvibes : http://www.netvibes.com/signin
  - l'option Se connecter en haut de la fenêtre.
- Cliquez sur l'option
  Saisissez votre identifiant.
- Saisissez votre not de passe.
- Cliquez sur le bouton **Se connecter.**
- Cliquez sur le bouton de connecter.
   Cliquez sur le bouton Aller sur mon Dashboard en haut de l'écran.
- ⇒ L'écran par défaut affiche un flux d'information :

### 3. Modifier le mode d'affichage

- Cliquez sur le bouton correspondant à l'affichage souhaité

### 4. Gérer les Dashboards

#### • Créer un dashboard

- Cliquez sur le bouton Dashboards Nouveau....
- Saisissez le nom de votre écran.

Ou :

- Sélectionnez un écran prédéfini.
- Cliquez sur le bouton Créer le Dashboard.
- Sélectionnez une image puis un cadre de mise en forme.
- Sélectionnez la couleur d'arrière-plan.
- Cliquez sur le bouton Valider.
- ⇒ Le Dashboard est affiché. En mode apps, il contient des onglets paramétrables :

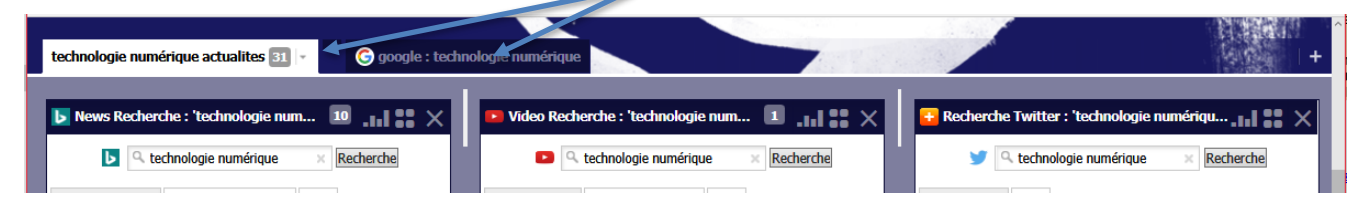

anns 📲

### Supprimer un Dashboard

- Cliquez sur le bouton Dashboards en haut de l'écran puis sur Gérer...
- Cliquez sur le bouton Supprimer du Dashboard à supprimer.
- Cliquez sur **OK** pour confirmer la suppression.
- Cliquez sur le bouton Retour vers mon Dashboard en haut à gauche de l'écran.

#### • Gérer les onglets

#### Ajouter un onglet

- Cliquez sur le bouton 📩 à droite des onglets.
- Modifiez le nom et sélectionnez une mise en page dans le volet droit.

#### > Supprimer un onglet

- Activez l'onglet à supprimer puis cliquez sur le bouton déroulant à droite du nom de l'onglet et cliquez sur le bouton **Supprimer**.
- Confirmez la suppression en cliquant sur Oui.

#### 6Changer de <u>Dashboard</u> actif

- Cliquez sur le bouton Dashboards - en haut de l'écran et sélectionnez au-dessous l'écran à afficher.

en haut de l'écran.

🗏 lecteur

# 5. S'abonner à un flux RSS

#### Le lien netvibes est affiché sur la page des flux RSS

- Activez un site qui possède un flux RSS.
- Cliquez sur le bouton **netvibes**, du flux auquel s'abonner, si le bouton est affiché.
- $\Rightarrow$  Le site se connecte à netvibes.
- Connectez-vous à netvibes à l'aide de votre identifiant et de votre mot de passe.
- ⇒ La fenêtre suivante permet de rattacher le flux à un onglet du Dashboard.
- Sélectionnez l'onglet destination.
- Cliquez sur le bouton Ajouter à mon tableau de bord.

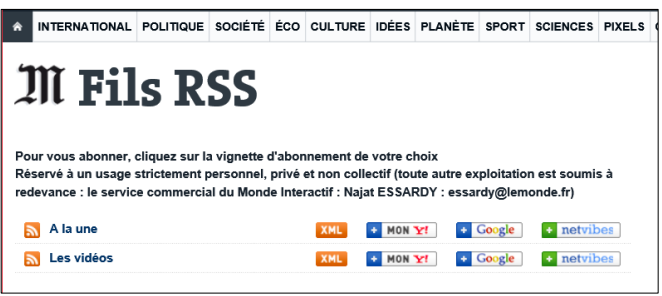

### • Le lien netvibes n'est pas affiché sur la page des flux RSS

- Cliquez-droit le bouton XML ou le lien du flux RSS et sélectionnez Copier l'adresse du lien.
- Activez netvibes et votre Dashboard
- Cliquez sur le bouton + Ajouter en haut de l'écran.
- Cliquez sur le bouton App de lecture.
- Collez le lien dans la zone de saisie puis cliquez sur le bouton 

   à droite de la zone.
- ⇒ L'icône du lien RSS est transférée au-dessous.
- Cliquez l'icône au-dessous.
- Sélectionnez l'onglet destination du flux
- Cliquez sur le bouton Ajouter à votre Dashboard.
- ⇒ Le flux est affiché dans l'onglet.

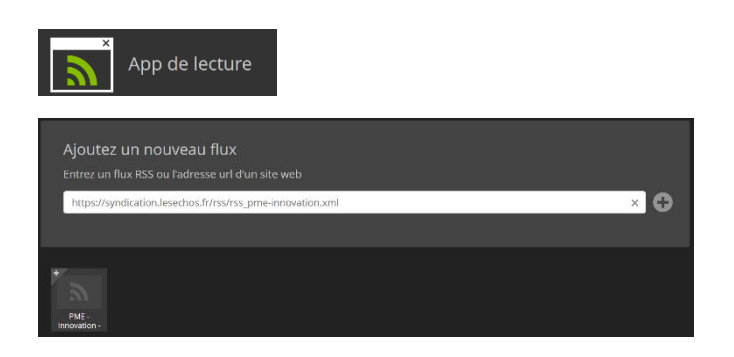